## Instructivo para reinscribirse en la carrera Sistema SIU Guaraní

Ingresar al SIU Guaraní con sus datos DNI y contraseña, si no recuerdan la contraseña deben recuperarla desde donde se indica, la misma se envía al email registrado, si no tienen un email registrado o lo cambiaron deben dirigirse a sección alumnos para modificar el mismo llamando al 4847307

| Acceso Fechas de examen Validador de                         | Certificados Horarios de Cursadas                                                                                                    |
|--------------------------------------------------------------|----------------------------------------------------------------------------------------------------|
| Ingresá tus datos                                            | SIU Guaraní                                                                                                    |
| Usuario                                                      | Algunas de las cosas que podés hacer con este sistema son:                                                                                                    |
|                                                              | Inscribirte a materias y exámenes.                                                                                                    |
|                                                              | Consultar el plan de tu carrera.                                                                                                    |
| Clave                                                        | Consultar tu historia academica.     Actualizar tus datos personales                                                                                                    |
|                                                              | <ul> <li>Recibir alertas sobre períodos de inscripción o vencimiento de exámenes finales.</li> </ul>                                                                                                    |
|                                                              | Estimado/a estudiante de la UNT                                                                                                    |
| Ingresar<br>¿Olvidaste tu contraseña o sos un usuario nuevo? | Nuestra universidad se encuentra en un proceso de Autoevaluación Institucional que<br>permitirá tener un diagnóstico sobre cuáles son sus fortalezas y problemáticas, y<br>construir en base a ello, un proyecto de fortalecimiento institucional. Te solicitamos<br>que colabores contestando la siguiente encuesta para conocer tu opinión respecto a<br>diferentes aspectos de la vida universitaria. Tu participación es muy importante. |
|                                                              | Puedes acceder a la encuesta en el siguiente link (utiliza el botón derecho de mouse y<br>elegí "Abrir enlace en una pestaña nueva)":Encuestas a Estudiantes UNT -<br>Autoevaluación 2019                                                                                                    |
|                                                              | Si va contoctasto la opcuesta, por favor po la contestos etra vez                                                                                                    |

Una vez que ingresaron su usuario (DNI) y su clave, deben dirigirse a <u>trámites</u> desde  $\equiv$  (menú), esto para el celular, desde la computadora, aparecen todos los menús en la parte superior

| 2:28 PM & ♡ Ø ··· atl 奈                                                       |                      |
|-------------------------------------------------------------------------------|----------------------|
| ▲ ntologia.unt.edu.ar:7312 3                                                  | Inscripción materias |
|                                                                               | Inscripción exámenes |
| Bienvenido                                                                    | Reportes -           |
| Períodos lectivos                                                             | Trámites 🗸           |
| 1° anual <ul> <li>Tipo: Anual</li> <li>Fecha de inicio: 01/04/2020</li> </ul> | Bienvenido           |

Allí encontrarán el submenú *Reinscripción*, al hacer clic en él, aparecerá una pantalla que indicará que ya están reinscriptos, como indican las figuras siguientes:

| Inscripción materias      |                                   |
|---------------------------|-----------------------------------|
| Inscripción exámenes      |                                   |
| Reportes 👻                | Reinscripción                     |
| Trámites 👻                |                                   |
| Mis datos personales      | Ya estás reinscripto a tu carrera |
| Encuestas pendientes      |                                   |
| Solicitud de certificados |                                   |
| Reinscripción             |                                   |
| Orientación               |                                   |

Después deben imprimir el cupón que valida la reinscripción en el año lectivo, éste cupón es el que deben colocar en el folio junto a la Ficha de Reinscripción y la boleta de pago del bono. Para imprimir el cupón deben dirigirse al menú <u>**Reportes**</u> que está antes del menú <u>**Trámites**</u> anterior:

| 510 * @ 0            |    |          |  |
|----------------------|----|----------|--|
|                      | 1- | <b>0</b> |  |
| Inscripción materias |    |          |  |
| Inscripción exámenes |    |          |  |
| Reportes -           |    |          |  |
| Trámites 🔻           |    |          |  |
|                      |    |          |  |

## Desde allí al menú *Reinscripciones a Carreras* :

| 510     |                             |
|---------|-----------------------------|
| nscripc | ión materias                |
| nscripc | ión exámenes                |
| Reporte | s <del>*</del>              |
| Histo   | ria académica               |
| Plan o  | de estudios                 |
| Actua   | ción provisoria de cursadas |
| Actua   | ción provisoria de exámenes |
| Agen    | da de Clases                |
| Estad   | o de tesis                  |
| Regul   | aridades                    |
| Crédi   | tos                         |
| Tema    | s dictados por clase        |
| Estad   | o de Solicitud de Títulos   |
| Mis ir  | scrinciones                 |
| Reins   | cripciones a Carreras       |

Oprimen el botón *ver* que está al lado del año académico 2021 (en el ejemplo figura 2020)

|                  |             | 1          | • 0        |        |
|------------------|-------------|------------|------------|--------|
| Reinsc           | ripcione    | es a c     | carreras   |        |
| Año<br>académico | Carrera     | Legajo     | Fecha      | Compro |
| 2020             | Odontología | 13956      | 02/06/2020 | Ver    |
| 2019             | Odontología | 13956      | 12/06/201  | Ver    |
|                  |             | 1012031030 |            | -      |

Por último imprimen el cupón para presentar, verificar que en <u>Año académico</u> figure 2021:

| Año<br>académico                                                                                                    | Carrera                                                                                                   | Legajo                                             | Fecha                                                   | Comproba               |
|----------------------------------------------------------------------------------------------------|----------------------------------------------------------------------------------------------------|----------------------------------------------------|---------------------------------------------------------|------------------------|
| 2020                                                                                                    | Odontología                                                                                               | 13956                                              | 02/06/2020                                              | Ocultar                |
| Imprimir                                                                                                    |                                                                                                    |                                                    |                                                         |                        |
|                                                                                                    |                                                                                                    |                                                    |                                                         |                        |
|                                                                                                    |                                                                                                    |                                                    |                                                         |                        |
|                                                                                                    | NIGER OF                                                                                                  | Di Uni                                             | versidad Nacion                                         | al de Tucuma           |
| รเบ                                                                                                    | Suara                                                                                                    | ní Univ                                            | versidad Nacion<br>ultad de Odonto                      | al de Tucuma<br>ologia |
| SIU                                                                                                    | SUGTO<br>stema de Sestión Aca                                                                             | démica Univ                                        | versidad Nacion<br>ultad de Odonto                      | al de Tucuma<br>alogía |
| SIU                                                                                                    | sterna de Cristión Aca                                                                                    | DÍ Univ<br>démica Faci                             | versidad Nacion<br>ultad de Odonto                      | al de Tucuma<br>ologia |
| SIU<br>Si                                                                                                    | stema de Gestión Aca                                                                                      | ní Univ<br><sub>démica</sub> Fact                  | versidad Nacion<br>ultad de Odonto<br>Ón a Carrera      | al de Tucuma<br>alogia |
| Comprob<br>Alumno: C                                                                                                    | ante de Reir                                                                                              | démica Paci                                        | versidad Nacion<br>ultad de Odonto<br>Ón a Carrera      | al de Tucuma<br>ologia |
| Comprob<br>Alumno: C<br>Identificaci                                                                                                    | ante de Reir                                                                                              | démica Pac                                         | versidad Nacion<br>ultad de Odonto<br>Ón a Carrera      | al de Tucuma<br>ologia |
| Comprob<br>Alumno: C<br>Identificaci<br>Legajo: 13                                                                                      | sterna de Cristión Aca<br>ante de Reir<br>ón:<br>956                                                      | démica Pac                                         | versidad Nacion<br>ultad de Odonto<br>Ón a Carrera<br>- | al de Tucuma<br>ologia |
| Comprob<br>Alumno: C<br>Identificaci<br>Legajo: 13<br>Carrera: (4                                                                       | stema de restión Aca<br>ante de Reir<br>ón:<br>956<br>DD1) O dontolo                                      | ní Unit<br>démica Paci<br>nscripcio                | versidad Nacion<br>ultad de Odonto<br>Ón a Carrera      | al de Tucuma<br>ologia |
| Comprob<br>Alumno: C<br>Identificaci<br>Legajo: 13<br>Carrera: (C<br>Plan: 2709                                                         | ante de Reir<br>ón:<br>956<br>DD1) Odontolo                                                               | démica Unit<br>démica Paci<br>nscripcio            | versidad Nacion<br>ultad de Odonto<br>Ón a Carrera      | al de Tucuma<br>ologia |
| Comprob<br>Alumno: C<br>Identificaci<br>Legajo: 13<br>Carrera: (C<br>Plan: 2709<br>Sede: Sed                                            | ante de Rein<br>ón:<br>956<br>0D1) O dontolo<br>2<br>e Unica                                              | démica Unit<br>Rec<br>Paci<br>Ascripcio            | versidad Nacion<br>ultad de Odonto<br>Ón a Carrera      | al de Tucuma<br>ologia |
| Comprob<br>Alumno: C<br>Identificaci<br>Legajo: 13<br>Carrera: (C<br>Plan: 2709<br>Sede: Sed<br>Nro transac                             | ante de Rein<br>ón:<br>956<br>DD1) Odontolo<br>2<br>e Unica<br>ción: 23752                                | démica <sup>Unin</sup><br>Faci<br>nscripcio<br>gía | versidad Nacion<br>ultad de Odonto<br>Ón a Carrera      | al de Tucuma<br>ologia |
| Comprob<br>Alumno: C<br>Identificaci<br>Legajo: 13<br>Carrera: (C<br>Plan: 2709<br>Sede: Sed<br>Nro transac<br>Año acadér               | ante de Rein<br>ón:<br>956<br>0D1) Odontolo<br>12<br>e Unica<br>ción: 23752<br>nico: 2020                 | démica Paci<br>Inscripcio                          | versidad Nacion<br>ultad de Odonto<br>Ón a Carrera      | al de Tucuma<br>ologia |
| Comprob<br>Alumno: C<br>Identificaci<br>Legajo: 13<br>Carrera: (C<br>Plan: 2709<br>Sede: Sed<br>Nro transac<br>Año acadér<br>Fecha: 02/ | ante de Reir<br>án:<br>956<br>D1) Odontolo<br>2<br>e Unica<br>ción:<br>23752<br>nico:<br>2020<br>706/2020 | démica Pace<br>nscripcio                           | versidad Nacion<br>ultad de Odonto<br>Ón a Carrera      | al de Tucuma<br>ologia |